# **Bedienungsanleitung Laser**

Teil 1] Grundlagen und Vorbereitung Lasercutter Trotec Speedy 300

## 1. Grundlagen

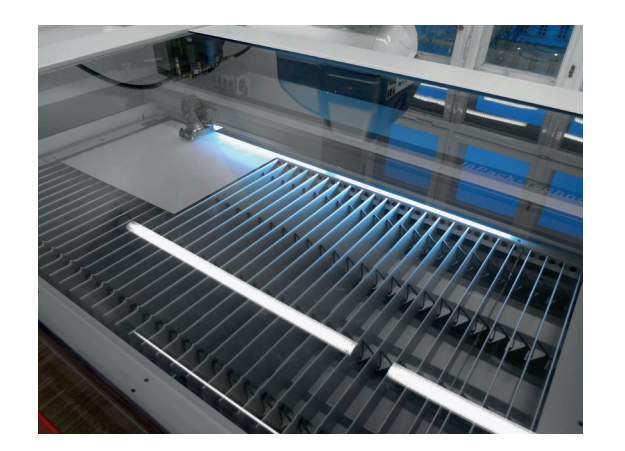

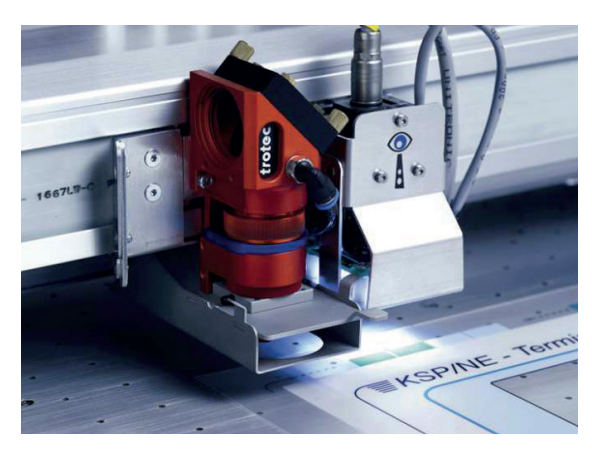

1960 baute Theodore Maiman die erste Apparatur, die das Prinzip der "Light Amplification by Stimulated Emission of Radiation" verwendete. Ein Prinzip, das es ermöglicht, Licht mit Leistungsdichten zu erzeugen, die milliardenfach höher sind als die höchsten, konventionell erzeugbaren Leistungs- oder Energiedichten.

Mit dem Laser können verschiedene Materialen mit geringen Materialstärken geschnitten, oder Zeichnungen in die Oberfläche geritzt oder graviert werden.

#### Materialien

Maximale Stärke siehe Materialliste:

Kunststoffe Bsp.:

- Acrylglas GS
- Polystyrol
- Polyesterplatten (Vivak)

Holz- und Holzwerkstoffe Bsp.:

- Pappelsperrholz
- Flugzeugsperrholz
- Linde

Karton Bsp.:

- Graukarton
- Finnpappe
- Bristolkarton

Folgende Materialien können NICHT verwendet werden:

PVC - Folien (entwickelt giftiges Chlorgas) MDF (verklebt den Laser), Stein, Metall

#### Auflagegröße des Lasertisches

710 x 430 mm (= maximaler Arbeitsbereich)

#### Dateiformat

• CAD - Zeichnungen (Rhino/Autocad/..)

## 2. Zeichnungsvorbereitung

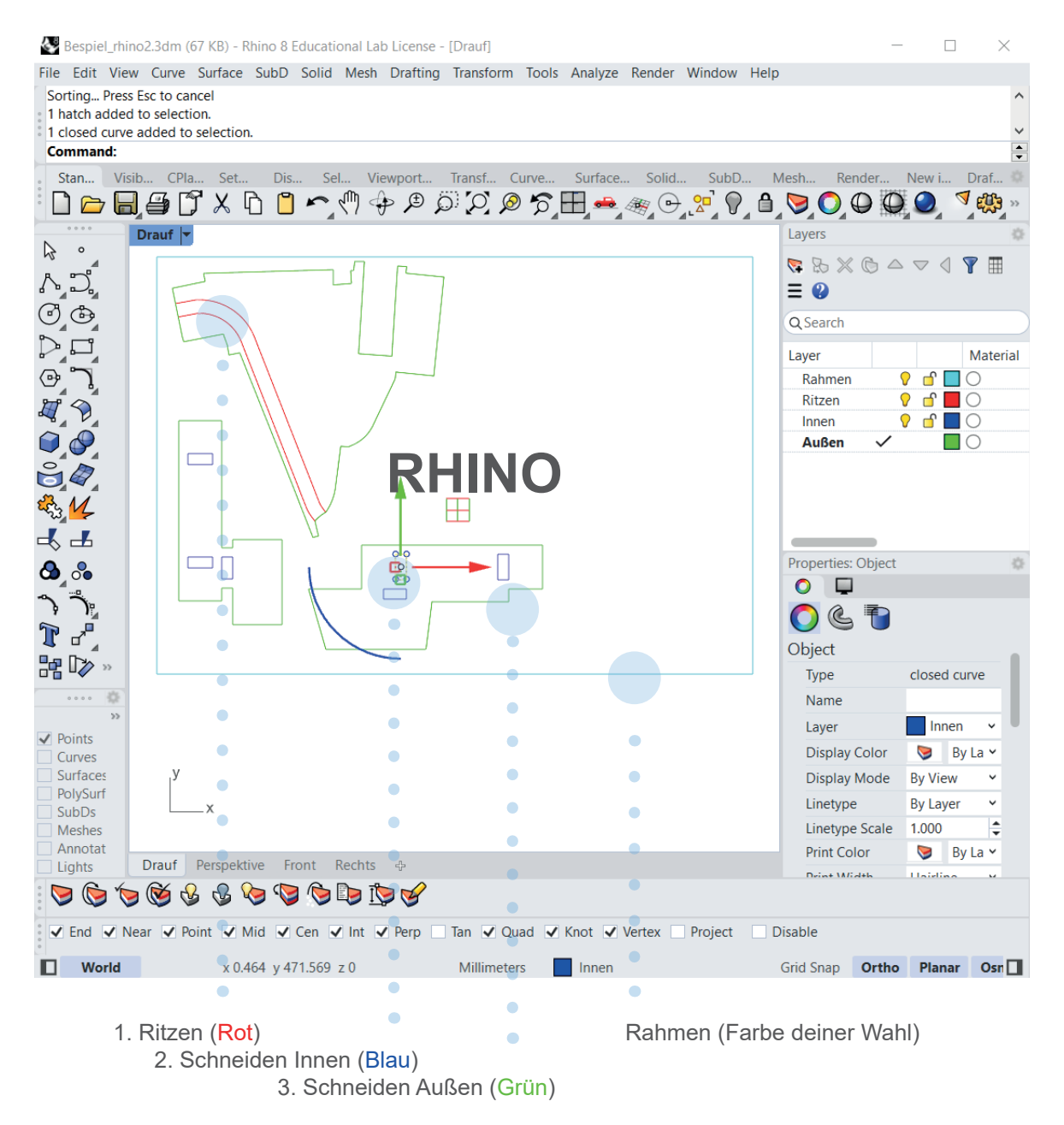

#### Die Zeichnung (z.B. RHINO) vorbereiten

- Zeichnung in mm (im richtigen Maßstab)
- Rahmen zeichnen (in der Größe der verwendeten Platte) und die zu schneidenden Teile in den Rahmen ziehen.
- keine doppelten Linien (saubere Zeichung)
- Linien verbinden (max. 3000 Linien)
- Zeichnung bereinigen (nur zu lasernde Teile in der Zeichnung)
- Zeichnung abspeichern in Formaten, die von Rhino geöffnet werden können. (dwg, dxf, usw...)
- keine Druckbreite verwenden (nur Haarlinie)
- Linien in der Ebenenfarbe (Druckfarbe) darstellen

#### Auflagegröße des Lasertisches: B=710mm T=430mm

#### Layer und Farben

Der Laser bekommt seine Informationen über den Druckauftrag, deshalb müssen bestimmte Farben verwendet werden. Jeder Farbe wird eine bestimmte Schneideleistung (It. Materialschneidliste) zugeordnet (ritzen od. schneiden) und wird in folgender Reihenfolge abgearbeitet.

### Reihenfolge (Ritzen und Schneiden)

|                      | R   | G   | В   |
|----------------------|-----|-----|-----|
| 1. Rot               | 255 | 0   | 0   |
| 2. Blau              | 0   | 0   | 255 |
| 3. Cyan              | 0   | 255 | 255 |
| 4. Grün              | 0   | 255 | 0   |
| 5. Magenta           | 255 | 0   | 255 |
| 6. <mark>Gelb</mark> | 255 | 255 | 0   |

# **Bedienungsanleitung Laser**

## Teil 2] Bedienung des Lasercutter Trotec Speedy 300

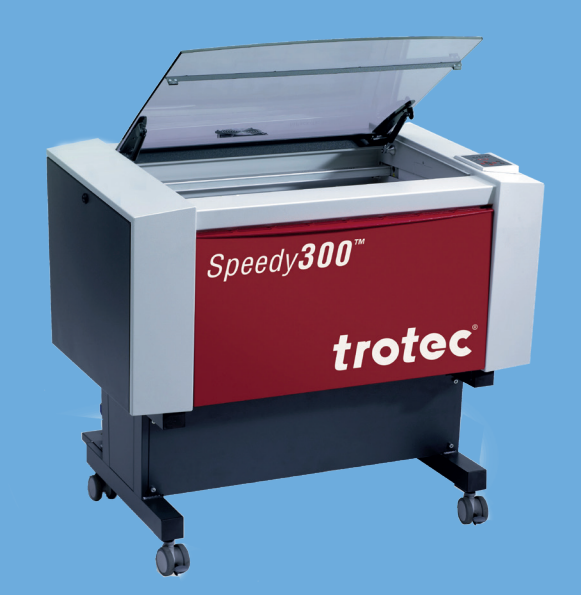

TU Wien / E2642 / Institut für Kunst und Gestaltung / Abteilung Modellbau Karlsplatz 13 A-1040 Wien

http://kunst2.tuwien.ac.at/

## 1. Einheiten und Maßstab überprüfen

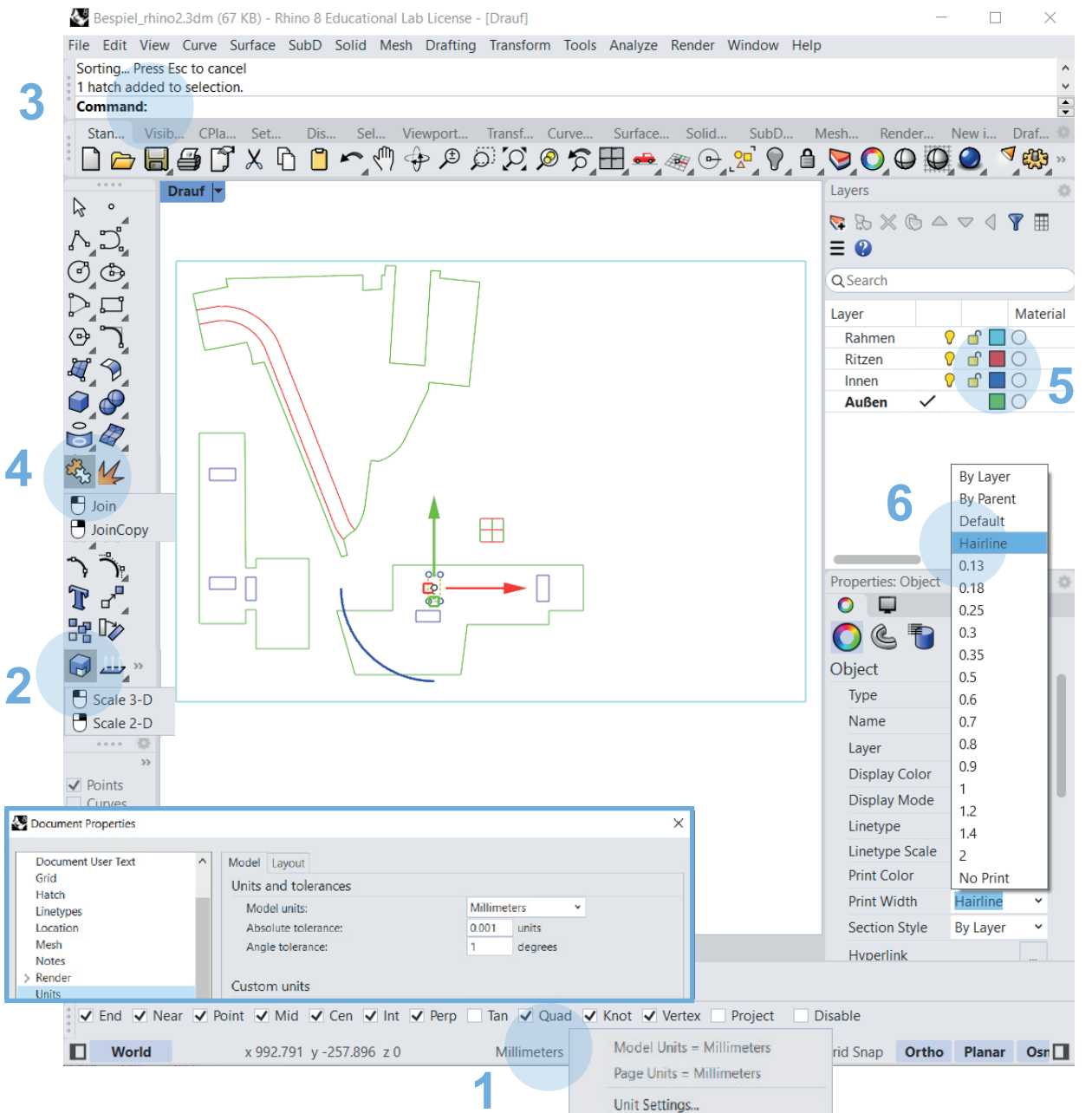

## Die Zeichnung muss richtig aufgebaut und eingestellt sein

 Auf Millimeter umstellen: Rechter Mausklick auf die Millimeters > Unit Settings... > auf Millimeters umstellen

Falls Fenster mit Aufforderung für Skalierung erscheint, mit Nein bestätigen

- 2. Zum Skalieren: Scale > dann den Anweisungen der Befehlszeile folgen
- Alle doppelten Linien löschen. In der Befehlszeile: Deutsch: "DuplikatAuswählen" Englsich: "seldup"
- 4. Linien miteinander verbinden (alle auswählen und dann: Join)
- 5. Mit Doppelklick auf die Farben > auf die RGB-Werte umstellen
- Ohne Druckbreite Lasern (immer voreingestellt). Wenn doch Druckbreite da ist, Objekt auswählen > Properties (Print Width) > Hairline

## 2. Druckereinstellung

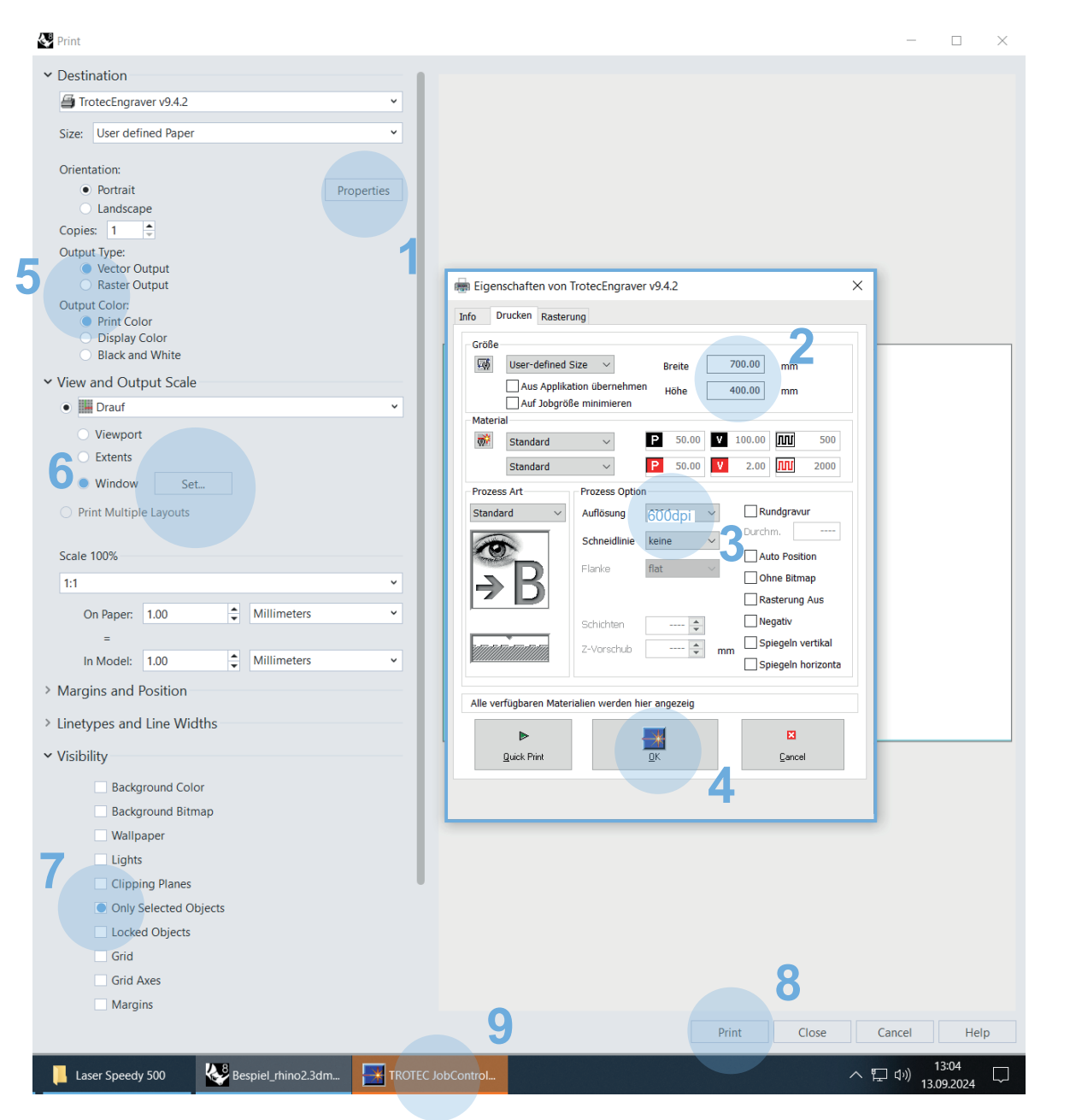

| File              | Edit                       | View                           | Curve    | Surface | SubD | Solid | Mish | Drafting |
|-------------------|----------------------------|--------------------------------|----------|---------|------|-------|------|----------|
| Con<br>Und<br>Con | imerk<br>loing l<br>timerk | t _Unde<br>ayer - i<br>t _Lock | delete k | ayers   |      |       |      |          |
| Sele              | ect obj                    | ects te                        | lock     |         |      |       |      |          |
| . 5               | and_                       | VED                            |          |         | TVI_ | Disp_ | Sel. | Viewpor  |
| D                 | P                          |                                | G D      | X       | B 🖱  | ~     | 04   | DDI      |
|                   | 0                          |                                | 9 D      | X       | 00   | ٢,    | 0.4  | p A      |

Sobald die Zeichnung fertig vorbereitet ist, kann die Druckereinstellung aufgerufen werden.

#### Druckereinstellung - Reihenfolge beachten:

- 1. Eigenschaften aufrufen.
- Breite und Höhe der zu schneidenden Platte eingeben.
   z.Bsp.: 700 x 400 mm (710 x 430 mm = maximaler Arbeitsbereich)
- 3. Auflösung 600 dpi Standard
- 4. OK
- 5. Vektorausgabe und Druckfarbe auswählen
- 6. Window aktivieren und auf "SET..." drücken. Danach zuerst in der Rhino-Befehlszeile auf "Move" klicken und anschließend den Druckbereich über die Zeichnung schieben, (wenn man nicht zuerst auf "Move" klickt, verändert man die vorher richtig eingestellte Größe des Arbeitsbereichs).

Bei der Skalierung "Scale 100%" darauf achten, dass im Maßstab 1:1 gedruckt wird (sofern die Zeichnung in mm und im richtigen Maßstab gezeichnet ist).

- 7. Sichtbarkeit auswählen und unter "Only Selected Objects" den Haken deaktivieren.
- 8. PRINT
- 9. Nachdem auf Print gedrückt wurde, zum Fenster von TROTEC Jobcontrol wechseln

TU Wien / E2642 / Institut für Kunst und Gestaltung / Abteilung Modellbau Karlsplatz 13 A-1040 Wien

## **3. TROTEC JobControl**

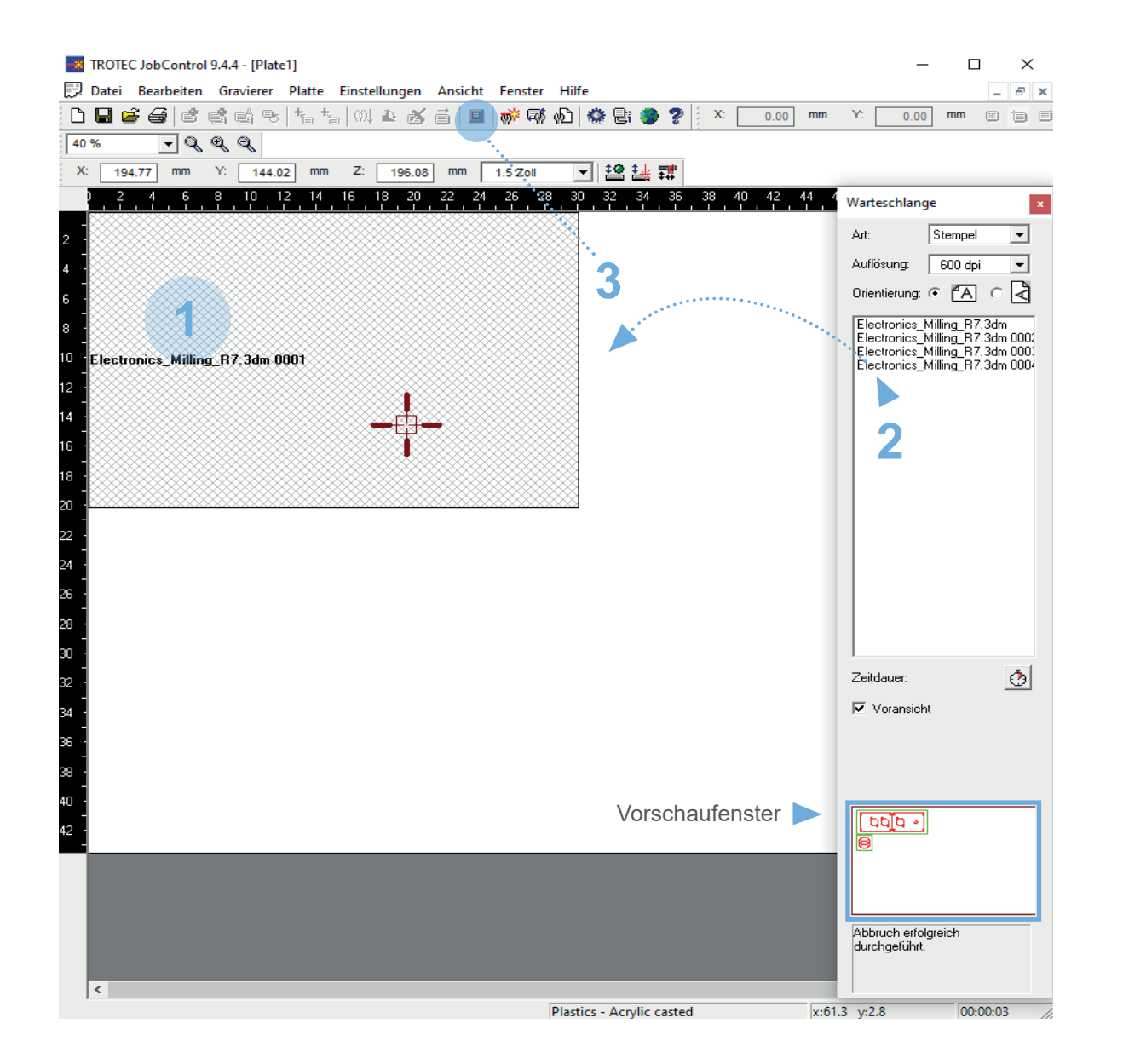

#### Programm zum Starten des Auftrags

Der Druckauftrag wird an das Programm für den Laser (TROTEC-Engraver) gesendet.

#### Achtung:

Wenn der Job nicht gesendet wird oder JobConbtrol abstürzt, kontrolliere maximale Linienanzahl (3000), Druckwarteschlange und die Jobanzahl im JobControl. Lösche alle Aufträge und Dateien, verringere die Dateigröße und versuche es erneut. Wenn das nicht funktioniert, kontaktiere die Werkstatt.

- 1. Alten Job einmal anklicken (verändert die Farbe), rechte Maustaste klicken , `Job löschen` auswählen, dadurch wird der alte Job gelöscht.
- Doppelklick auf das gewünschte Laserfile (man erkennt das richtige File im kleinen Vorschaufenster). Beim Doppelklick wird der Auftrag automatisch in der linken oberen Ecke positioniert, solang die Größe des Druckbereichs im Rhino richtig eingestellt war.
- Sichtbereich f
  ür positionierten Job einblenden (rotes Symbol)
- 4. Falls ein Job wiederholt werden soll mit evtl. anderen Parametern, zuerst die Parameter verändern. Mit Rechtsklick im grauen Fenster geht eine Liste mit verschiedenen Befehlen auf ->Job Reset ->Play

Die weiße Fläche entspricht der Arbeitsfläche des Lasers.

## 4. Laserparameter einstellen

| TROTEC JobControl 9.4.4 - [Plate1]                                                                                                    | - • ×                                                              |
|----------------------------------------------------------------------------------------------------|--------------------------------------------------------------------|
| · · · · · · · · · · · · · · · · · · ·                                                                                                    |                                                                    |
| 40 % • Q & &                                                                                                    |                                                                    |
| X: 194.77 mm Y: 144.02 mm Z: 196.08 mm 1.5.Zoi 🔹 😫 👪 🗊                                                                                                    |                                                                    |
| 2 4 6 8 10 12 14 16 18 20 22 24 26 28 30 32 34 36 38 40 42 44 46 48 50 52 54 56 58 60 62 64 66 68 70 72                                                                                                    | Warteschlange                                                      |
| 2                                                                                                    | Art: Stempel 💌                                                     |
|                                                                                                    | Auflösung: 600 dpi 💌                                               |
| Esc = zurück                                                                                                    | Orientierung: • 🐔 င 🗟                                              |
|                                                                                                    | Electronics_Milling_R7.3dm<br>Electronics_Milling_R7.3dm 0001      |
|                                                                                                    | Electronics_Milling_R7.3dm 0002<br>Electronics_Milling_R7.3dm 0003 |
|                                                                                                    |                                                                    |
|                                                                                                    |                                                                    |
| In Contrasting Milling P7 2ds 0004                                                                                                    |                                                                    |
| Raterial vonagen X                                                                                                    |                                                                    |
| 20 Materialgruppe Informationen Darstellung                                                                                                    |                                                                    |
| Z Standard                                                                                                    |                                                                    |
| Standard Vordergrund                                                                                                    |                                                                    |
| Dicke 7                                                                                                    |                                                                    |
|                                                                                                    |                                                                    |
| 2 - Einstellungen                                                                                                    | Zeitdauer: 💍                                                       |
|                                                                                                    | Voransicht                                                         |
| Farbe Leistung Geschwindigk. PPI/Hz PPI/Hz Durchgänge Zublasung Korrektur Z-Offset                                                                                                    |                                                                    |
| 8 Sahreiden 2 70,00 1,25 5000 Hz 1 aktivieren 0 0,0mm                                                                                                    |                                                                    |
| Schneiden         3         20.00         10.00         Hz         1         aktivieren         0         0.00 mm                                                                                                    |                                                                    |
| 12 Delega, a second second sec |                                                                    |
|                                                                                                    | ▶ ■ 😽                                                              |
|                                                                                                    |                                                                    |
|                                                                                                    | Abbruch erfolgreich                                                |
|                                                                                                    | durchgeführt.                                                      |
|                                                                                                    |                                                                    |
|                                                                                                    |                                                                    |

1. Durch Doppelklick in die weisse Fläche, wird das Fenster für die Laserparameter aufgerufen.

In dieser Tabelle müssen die jeweiligen Werte, abhängig von Material und Materialstärke eingetragen werden (siehe Materialliste).

 Wenn man das Menü für "Alle" aufruft, werden alle 16 Farben angezeigt, die eingestellt werden können. Der Laser arbeitet die Farben der Reihenfolge von 1-16 ab.

Die Werte für schneiden und ritzen müssen der Liste entnommen werden, die am Desktop aufliegt. Es dürfen nur die Materialien gelasert werden, die in der Liste stehen.

## Wichtig in der Spalte Zublasung muss "aktivieren" stehen!!!

## 5. Vektorsortierung

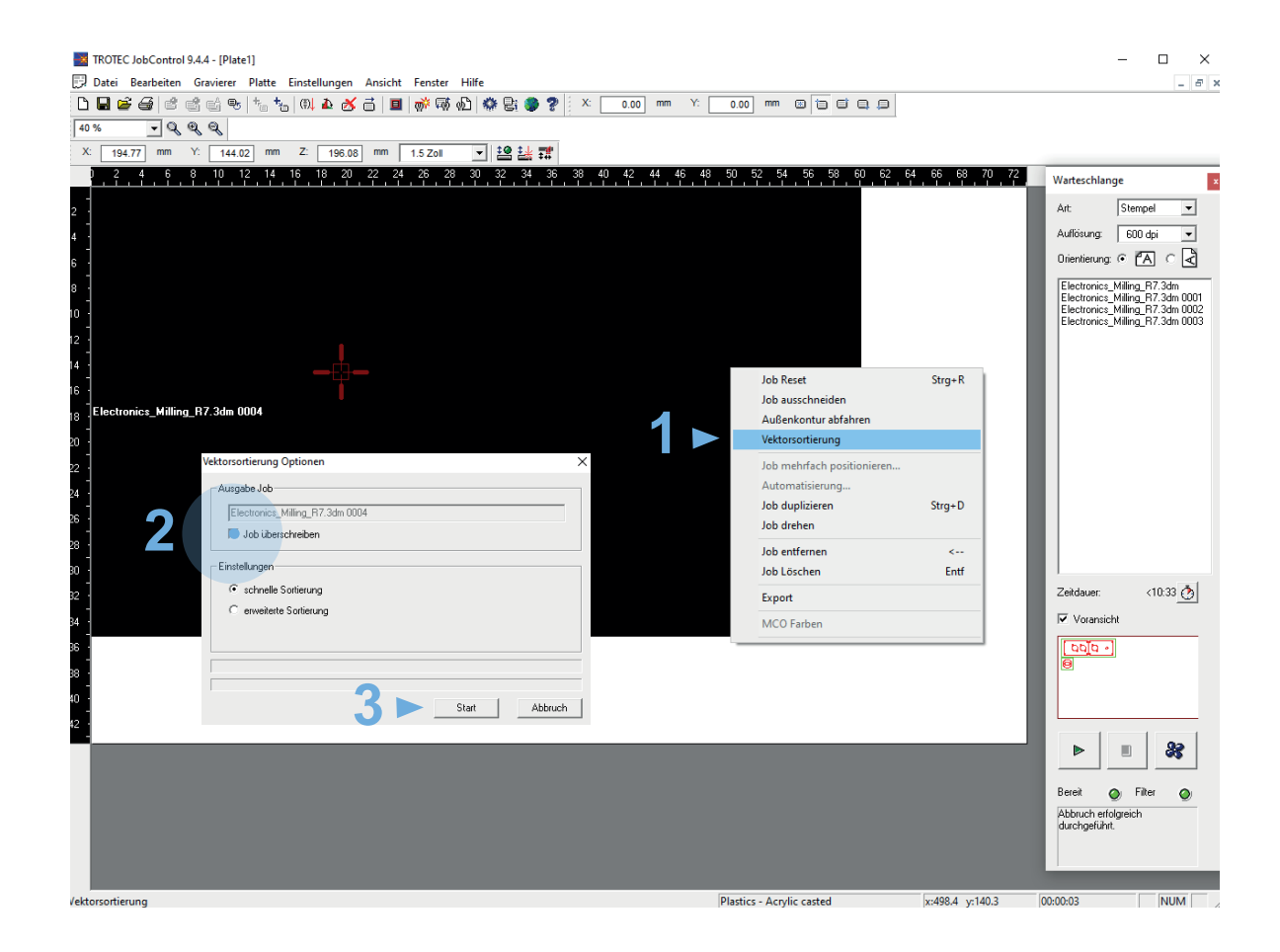

Bei komplexen Zeichnungen (viele Linien und Einzelteile) sollte die Vektorsortierung durchgeführt werden, das heißt, die Linien werden der Reihenfolge nach und nicht durcheinander abgearbeitet.

- rechter Mausklick in das Jobfenster Vektorsortierung > anklicken
- 2. Job überschreiben anklicken
- 3. Start drücken

Sobald die Vektorsortierung abgeschlossen ist, auf Schließen klicken.

## 6. Laser einschalten

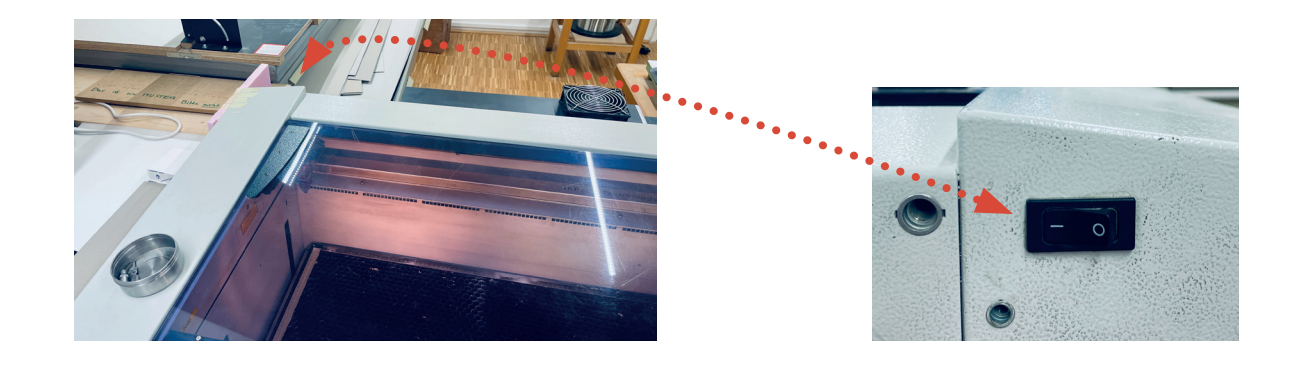

## DECKEL SCHLIEßEN + STROM EINSCHALTEN

## ► Der Laser macht seine Referenzfahrt

| Referenzfahrt<br>(=Homing) | Der Laser fährt zu seinen<br>Referenzschaltern. (Nachdem der<br>Laser verbunden wurde, erkennt<br>die Software die Position des |  |  |  |
|----------------------------|----------------------------------------------------------------------------------------------------|--|--|--|
| Reihenfolge:               | Laserkopfes.)<br>Z > Tisch fährt runter<br>Y > Kopf fährt nach hinten<br>X > Kopf fährt nach links                              |  |  |  |

#### Bezahlung

Mit folgenden Daten in die Exceltabelle auf dem Desktop eintragen:

- Datum
- Name
- Matrikelnummer
- Telefonnummer
- Zeit von
- Zeit bis
- Gesamt. Min.
- zu zahlen

Maschinenbenutzungskosten: bis 15 min =  $2 \in /$ bis 30 min =  $4 \in /$  bis 45 min =  $6 \in /$  bis 60 min =  $8 \in$ 

Der Betrag wird anschließend in bar im Büro der Werkstatt bezahlt.

| * -                                                                                              | SERVING ST THE -                                                                                   | intrinioceros (Educational Eab El | cense) (04-bit) |          |                    |          |          |             |           |         |    |
|--------------------------------------------------------------------------------------------------|----------------------------------------------------------------------------------------------------|-----------------------------------|-----------------|----------|--------------------|----------|----------|-------------|-----------|---------|----|
| <b>a</b>                                                                                         | ab 03.06.2014.ods                                                                                  | - OpenOffice Calc                 |                 |          |                    |          |          |             |           |         |    |
| Datei Bearbeiten Ansicht Einfügen Format Extras Daten Fenster Hilfe                              |                                                                                                    |                                   |                 |          |                    |          |          |             |           |         |    |
|                                                                                                  | 🗃 • 😕 • 🗔 🖙 📝 🚔 🖳 🗏 💖 🗱 😹 🛍 🖄 🖉 🗐 • 🖗 • 1 🌚 🔧 👪 🛍 🏏 1 🍘 • 🦷 - 1                                    |                                   |                 |          |                    |          |          |             |           |         |    |
| . 9                                                                                              | - I4 💽 F K U   ≡ Ξ ≡ ⊞   🛵 % 🛠 🐭 🧩 🤕 × 🗛 × 💂                                                       |                                   |                 |          |                    |          |          |             |           |         |    |
|                                                                                                  |                                                                                                    |                                   |                 |          |                    |          |          |             |           | _       |    |
|                                                                                                  | A                                                                                                  | В                                 |                 | С        | D                  | E        | F        | G           | Н         | I       |    |
| 1                                                                                                | Laserschneidmaschine "Trotec Speedy 300"                                                           |                                   |                 |          |                    |          |          |             |           |         |    |
| 2                                                                                                | 2                                                                                                  |                                   |                 |          |                    |          |          |             |           |         |    |
| 3                                                                                                | 3 Maschinenbenützungskosten: bis 15 min = 2€ / bis 30 min = 4€ / bis 45 min = 6€ / bis 60 min = 8€ |                                   |                 |          |                    |          |          |             |           |         |    |
| 4                                                                                                |                                                                                                    |                                   |                 |          |                    |          |          |             |           |         |    |
| 5                                                                                                | Datum                                                                                              | Name                              |                 | Mat. Nr. | Tel. Nr.           | Zeit von | Zeit bis | Gesamt Min. | zu zahlen | gezahlt |    |
| 6                                                                                                | 03.06.20                                                                                           | 14 Max Mustermann                 |                 | 58801    | 015880126429       | 09:34    | 11:34    | 120 min.    | 16,00 €   |         | PI |
| 7                                                                                                | 03.06.20                                                                                           | 14 Sarah Musterfrau               |                 | 58802    | 015880126428       | 11:39    | 12:35    | 56 min.     | 8,00 €    |         |    |
| 8                                                                                                | 03.06.20                                                                                           | 14                                |                 |          |                    | 1.2.2.2  |          |             |           |         |    |
|                                                                                                  |                                                                                                    | 10.2014) Tabelles /               |                 |          | DageStyle Tabelle1 |          |          |             |           | EINEG   |    |
|                                                                                                  | belle 1 / 2                                                                                        |                                   |                 |          | Pagestyle_Tabeller |          |          |             |           | EINFO   | 1. |
| 🚱 🖀 📙 LASERN ab 10.06 🥪 LASERN ROST HP 🔚 TROTEC JobContr 🕋 ab 03.06.2014.ods 🛷 Unbenannt - Paint |                                                                                                    |                                   |                 |          |                    |          |          |             |           |         |    |
|                                                                                                  |                                                                                                    |                                   |                 |          |                    |          |          |             |           |         |    |

## 7. Positionierung des Plattenmaterials und Einstellen der Tischhöhe

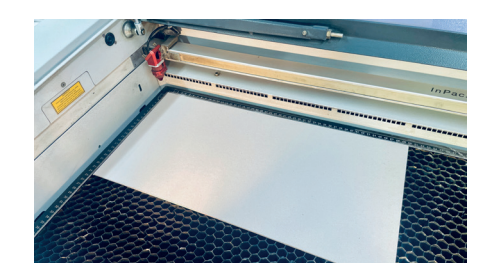

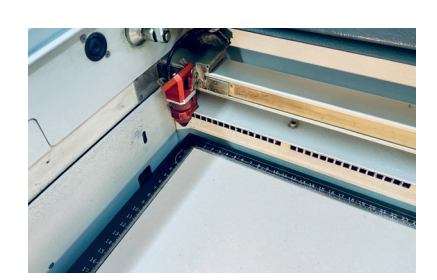

 Das Plattenmaterial ist vorzugsweise am linken oberen Eck des Tisches zu platzieren.

#### Steuerpult

Damit der Brennpunkt des Laserstrahls stimmt, muss der Abstand von der Linse zu Platte eingestellt werden, bei Änderung der Materialstärke der Platten muss der Abstand neu eingestellt werden.

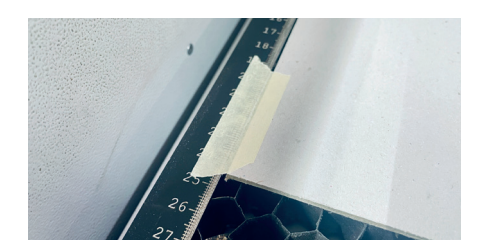

- 2. Wenn das Plattenmaterial verbogen ist, muss man die Seiten mit Kreppband am Tisch festkleben.
- 3. Mittels Steuerpult den Laserkopf zentral über der Platte platzieren (ein wenig nach vorne in die Mitte fahren)

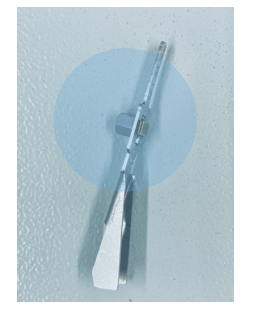

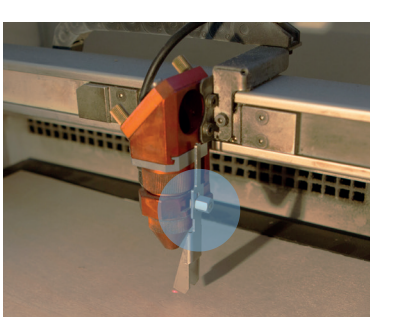

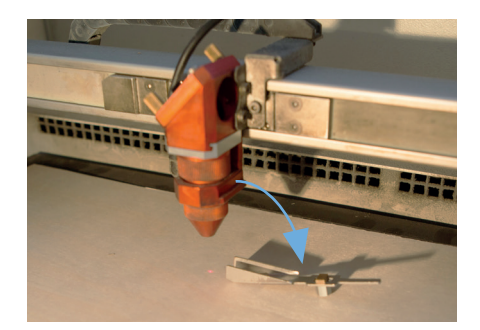

4. "Fokussierfuß" muss auf den Vorsprung des Laserkopfes laut Bild aufgehängt werden. Dann muss der Tisch vorsichtig in kleinen Schritten nach oben gefahren werden, bis der Fokussierfuß runterfällt.

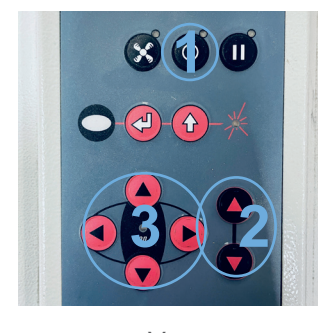

Vor Links - Rechts Zurück Standby-Funktion

Tisch - Höhe: Rauf Runter

2

## 8. Laser starten

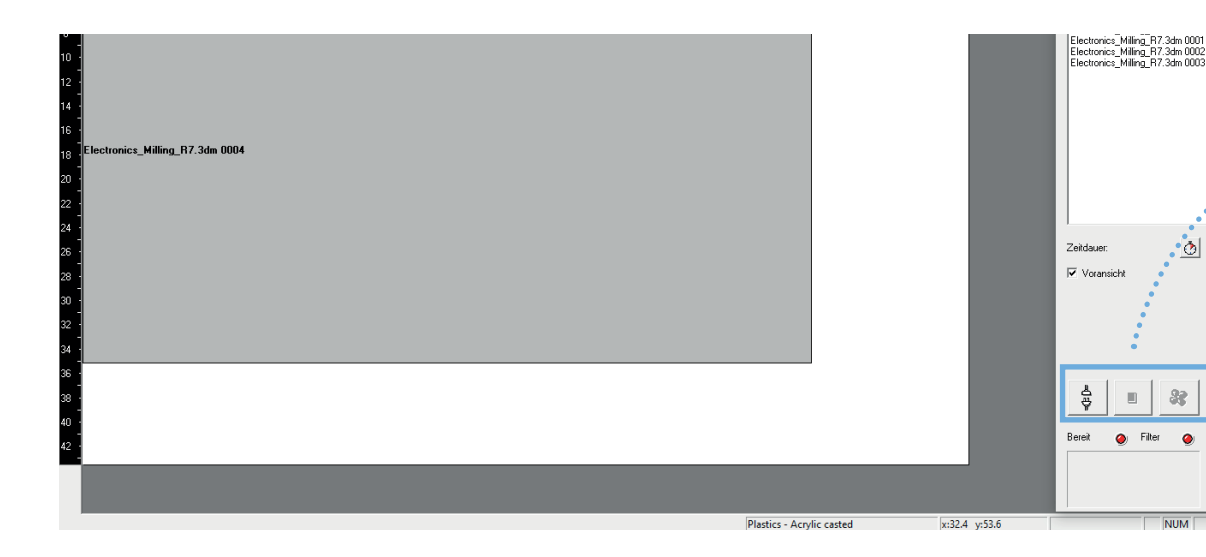

ACHTUNG Absaugung geht automatisch an.

Nichts verstellen!!

Absaugung:

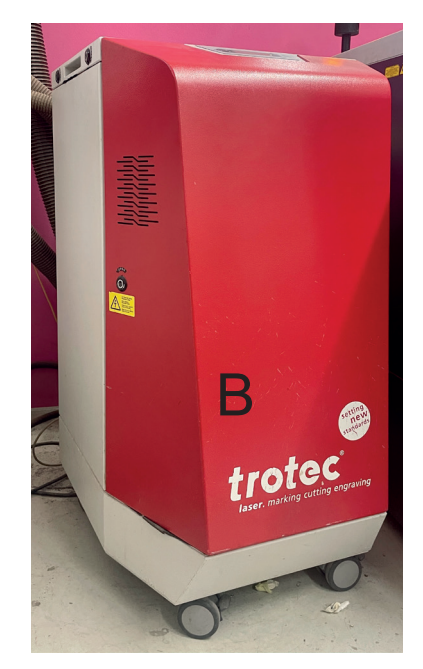

33 

NUM

Nachdem alle Einstellungen vorgenommen worden sind, kann der Laser gestartet werden.

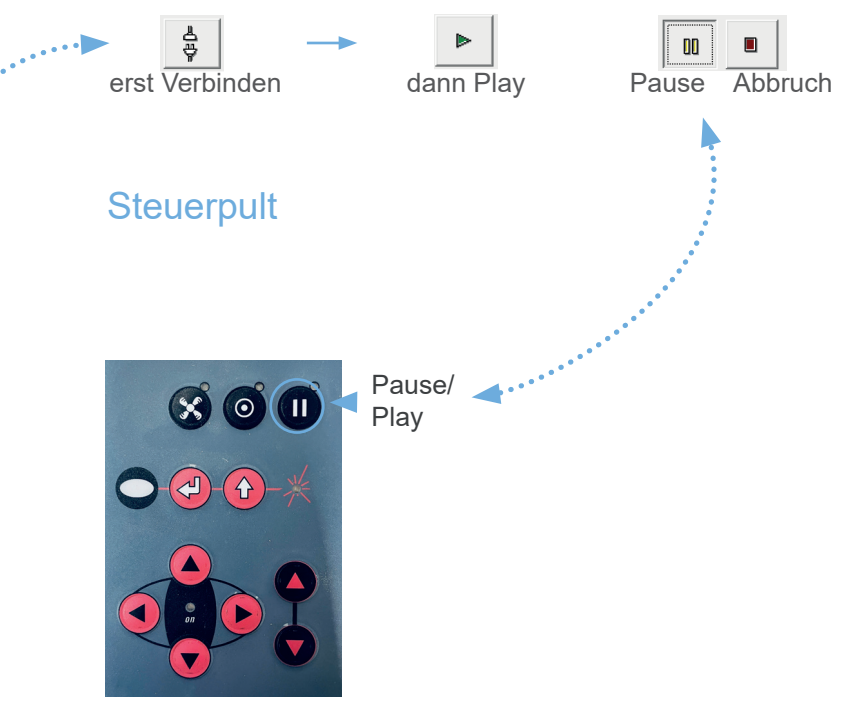

Man kann den Vorgang pausieren, falls man Teile rausnehmen möchte. Zuerst auf die Pause Taste drücken > warten bis der Laser stehen bleibt, dann den Deckel öffnen und die runtergekippten Teile rausnehmen. Deckel wieder schließen und Laser wieder starten.

Der Laser darf nur unter Beobachtung arbeiten, beim Verlassen des Raumes Vorgang pausieren.

## 9. Verhalten im Rauch & Brandfall & Unfall

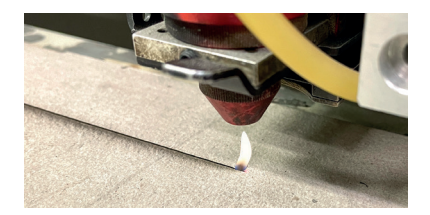

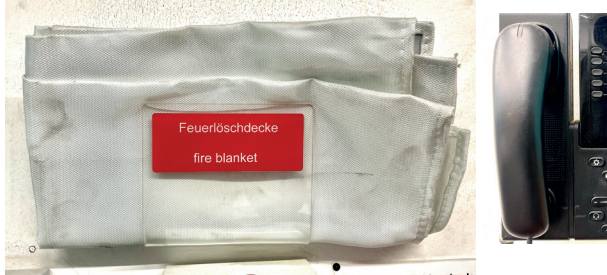

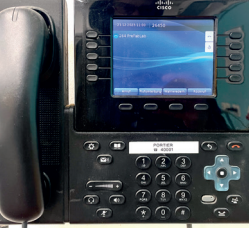

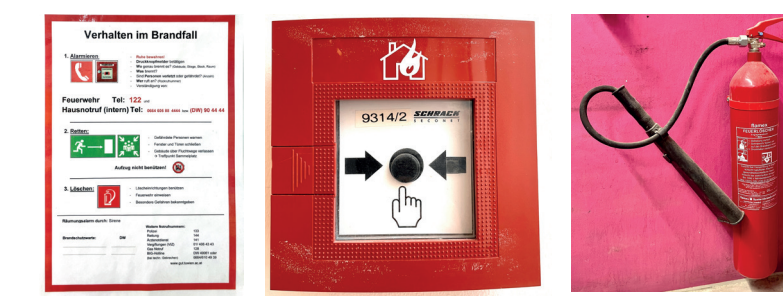

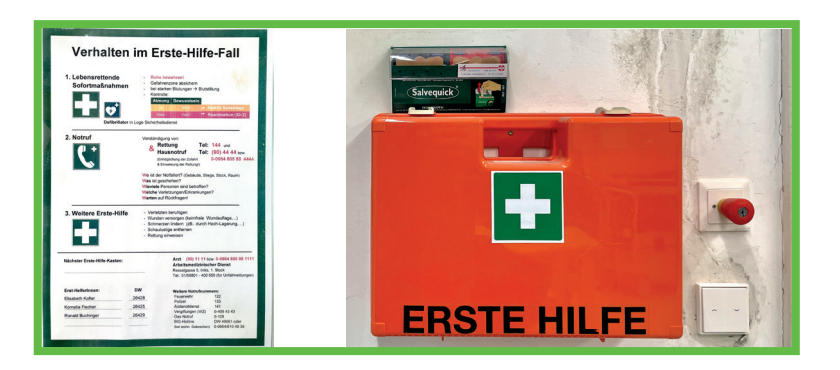

### Kerzenflamme

- 1. Den Laser pausieren
- 2. Deckel öffnen
- 3. Die Flamme auspusten

## Brand (Material brennt)

- 1. Laservorgang mit Notaus abbrechen
- 2. Die gesamte Achse mit Laserkopf manuell nach hinten schieben
- 3. Das Material auf den Boden werfen
- 4. Die Löschdecke über das Material werfen
- 5. Die Werkstatt anrufen

## Schwerer Brand (Maschine brennt)

- 1. Vorgang mit Notaus abbrechen
- 2. Brandmelder drücken & Feuerwehr kontaktieren 122
- 3. TU interne Notrufnummer wählen
- 3. Mit dem Feurlöscher löschen
- 4. Die Werkstatt verlassen

### Erste Hilfe

- 1. Pflaster und ein Erste Hilfe Koffer sind neben der Eingangstür
- 2. Bei größeren Verletzungen die Rettung rufen 144 und die TU interne Notrufnummer wählen

## Rauchfall

- 1. Den Laser pausieren
- 2. Deckel nicht öffnen
- 3. Warten bis der Rauch abgezogen ist
- 4. Einstellungen kontrollieren evtl. korrigieren
- 5. Werkstatt anrufen